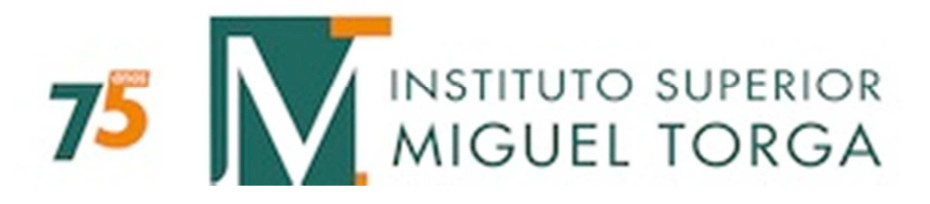

## Validação de assinatura digital

Manual do utilizador

Instituto Superior Miguel Torga

## Verificação e validação da assinatura digital

Apresentamos de seguida um pequeno manual de apoio, que permitirá a verificação e validação da assinatura digital da declaração para efeitos de IRS, sendo necessário seguir as instruções indicadas:

- Aceda ao documento desejado e verifique se no canto inferior direito da última página do documento existe de um bloco respeitante à assinatura digital. Nesse bloco deve observar os dados do assinante do documento como o nome, data e hora, e local de assinatura (Fig. 2):
  - a) Se o bloco de assinatura apresentar uma marca verde na diagonal, a assinatura é válida e foi autenticada de forma on-line junto da entidade certificadora responsável, não sendo necessário tomar qualquer procedimento adicional (Fig. 1).

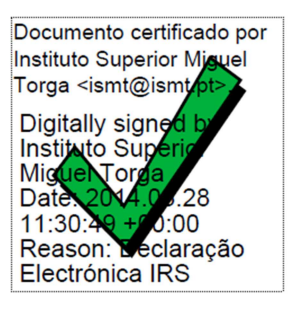

Fig. 1 – Assinatura válida

 b) Se o bloco apresentar um ponto de interrogação em cor amarela, significa a assinatura é valida mas que não foi possível validar a entidade on-line junto da entidade certificadora responsável (Fig. 2).

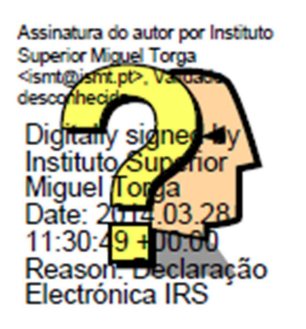

Fig. 2 – Assinatura por validar

Caso se verifique a situação 1.b) será necessário prosseguir com os passos seguintes, para validar totalmente a assinatura:

- 2. Clicar no bloco da assinatura;
- 3. Na janela que surge, clicar em "Propriedades de assinatura" (Fig. 3);

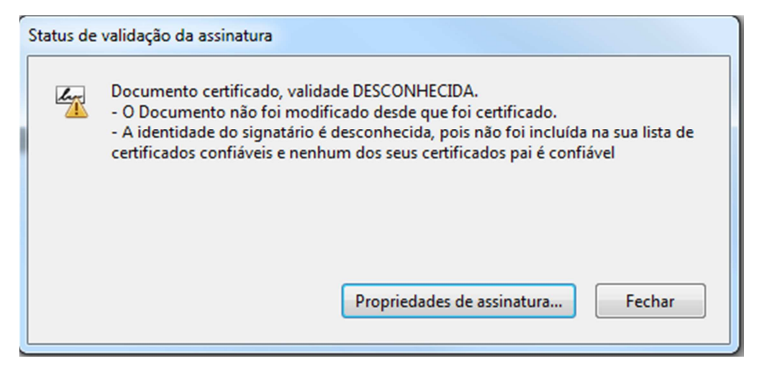

Fig. 3 – Status da assinatura

4. Selecionar de seguida a opção "Mostrar certificado do assinante" (Fig. 4);

| Propriedades da assinatura |                           |                                                                                                    |    |  |  |
|----------------------------|---------------------------|----------------------------------------------------------------------------------------------------|----|--|--|
|                            | 4                         | Documento certificado, validade DESCONHECIDA.<br>Hora da assinatura: 2014/03/28 11:30:49 Z                                                                                    |    |  |  |
|                            |                           | Motivo: Declaração Electrónica IRS                                                                                                    |    |  |  |
|                            | Resur                     | no da validade                                                                                                    |    |  |  |
|                            |                           | O Documento não foi modificado desde que foi certificado.                                                                                                    |    |  |  |
|                            |                           | O autor especificou que não é permitido alterar este documento.                                                                                                    |    |  |  |
|                            |                           | O certificado do assinante foi emitido por uma autoridade de certificação em<br>que você não tem confiado para emitir certificados para fins de certificar<br>documentos PDF. |    |  |  |
|                            |                           | O horário de assinatura é o que consta no computador do signatário.                                                                                                    |    |  |  |
|                            |                           | A assinatura foi validada na hora da assinatura:<br>2014/03/28 11:30:49 Z                                                                                                    |    |  |  |
|                            | Informações do signatário |                                                                                                    |    |  |  |
|                            |                           | O caminho do certificado do assinante até um certificado de emissor foi criad<br>de forma satisfatória.                                                                       | 0  |  |  |
|                            |                           | Não foi executada a verificação de cancelamento.                                                                                                    |    |  |  |
|                            |                           | Mostrar certificado do assinante                                                                                                    |    |  |  |
|                            | Prop                      | riedades avançadas Validar assinatura                                                                                                    | ar |  |  |

Fig. 4 – Propriedades da assinatura

5. Na janela do certificado, aceder ao separador "**Confiança**" (Fig. 5);

| Visualizador de certificados                                                                                                  | 1 665 52EURO/S                                                                                                    |
|----------------------------------------------------------------------------------------------------|----------------------------------------------------------------------------------------------------|
| Esta caixa de diálogo permite vi<br>correspondem à entrada seleci<br>âncora de confiança.<br>V Mostrar todos os caminhos de   | isualizar os detalhes de um certificado e toda a sua cadeia de emissão. Os detalhes exibidos<br>onada.Estão sendo exibidas várias cadeias de emissão porque nenhuma delas foi emitida por uma<br>e certificação encontrados                                                                                                    |
| <ul> <li>♥ VeriSign Class 2 Public Pr</li> <li>BT Class 2 CA - G2</li> <li>DigitalSign CA</li> <li>Instituto Super</li> </ul> | Resumo       Detalhes       Cancelamento       Confiança       Políticas       Aviso sobre aspectos jurídicos         Este certificado não é confiável.       Configurações confiáveis       Configurações confiáveis       Image: Certificar documentos ou dados         X       Assinar documentos       Executar conteúdo dinâmico que esteja incorporado em um documento certificado         X       Executar JavaScripts de alto privilégio que estejam incorporados em um documento certificado         X       Operações privilegiadas do sistema (conexão em rede, impressão, etc).         Adicionar a certificados confiáveis |
| O caminho do certificado     As verificações de validaç     2014/03/28 11:30:49 Z     Modelo de validação: She                | selecionado é válido.<br>ão do caminho foram feitas na hora da assinatura:<br>Il                                                                                                    |
|                                                                                                    | ОК                                                                                                    |

Fig. 5 – Visualizador de certificados (menu "Confiança")

 Neste separador deve escolher, do lado esquerdo, a entidade emissora do certificado e clicar em "Adicionar às entidades confiáveis" e confirmar a ação, clicando em "OK" (Fig. 6);

| Visua<br>Es<br>co<br>ân | alizador de certificados<br>ta caixa de diálogo permite v<br>orrespondem à entrada seleci<br>acora de confiança.<br>] Mostrar todos os caminhos d | risualizar os detalhes de um certificado e toda a sua cadeia de emissão. Os detalhes exibidos<br>ionada.Estão sendo exibidas várias cadeias de emissão porque nenhuma delas foi emitida por uma<br>le certificação encontrados                                                                                                    |
|-------------------------|----------------------------------------------------------------------------------------------------|----------------------------------------------------------------------------------------------------|
|                         | <ul> <li>□ VeriSign Class 2 Public Pr</li> <li>□ BT Class 2 CA - G2</li> <li>□ DigitalSign CA</li> <li>Instituto Super</li> </ul>                 | Resumo       Detalhes       Cancelamento       Confiança       Políticas       Aviso sobre aspectos jurídicos         Este certificado não é confiável.       Configurações confiáveis       Configurações confiáveis       X         X       Assinar documentos ou dados       Certificar documentos       X       Executar conteúdo dinâmico que esteja incorporado em um documento certificado         X       Executar conteúdo dinâmico que esteja incorporado em um documento certificado       X       Executar JavaScripts de alto privilégio que estejam incorporados em um documento certificado         X       Operações privilegiadas do sistema (conexão em rede, impressão, etc).       Adicionar a certificados confiáveis |
|                         | O caminho do cer<br>As verificações de<br>2014/03/28 11:30:4<br>Modelo de validaç                                                                 | Arança do Acrobat  Se você alterar as configurações de confiança, precisará revalidar todas as assinaturas para ver a alteração. Geralmente, não convém confiar em certificados originados diretamente de um documento. Tem certeza de que deseja fazer isso?  OK Cancelar OK                                                                                                    |

Fig. 6 – Validação de segurança

 Na nova janela confirmar que as opções de "Usar este certificado como uma raiz confiável" e "Documentos certificados" estão selecionadas (Fig. 7);

| b svic         | Importar configurações de contatos                                                                                                    | idos     |
|----------------|----------------------------------------------------------------------------------------------------|----------|
| sponde         | Detalhes do certificado                                                                                                    | a por ur |
| strar t        | Assunto: Instituto Superior Miguel Torga <ismt@ismt.pt></ismt@ismt.pt>                                                                                                    |          |
|                | Emissor: DigitalSign CA                                                                                                    |          |
| BT (           | Uso: Assinar transação, Chaves de criptografia                                                                                                    | tos      |
|                | Vencimento: 18-02-2015 23:59:59                                                                                                    |          |
| - 1            | Confiança                                                                                                    |          |
|                | Um certificado usado para assinar um documento deve ser uma âncora confiável ou<br>estar em cadeia para uma âncora confiável para que a validação da assinatura tenha<br>éxito. A verificação de revogação não é realizada em uma âncora confiável ou acima<br>dela. |          |
|                | 🕼 Usar este certificado como uma raiz confiável                                                                                                    |          |
|                | Se a validação da assinatura tiver êxito, confiar neste certificado                                                                                                    |          |
|                | para:                                                                                                    |          |
|                | ☑ Dados ou documentos assinados                                                                                                    |          |
|                | Documentos certificados                                                                                                    |          |
|                | Conteúdo dinâmico                                                                                                    |          |
|                | JavaScript incorporado de alto privilégio                                                                                                    |          |
|                | Operações privilegiadas do sistema (conexão em rede,<br>impressão. etc).                                                                                                    |          |
|                |                                                                                                    |          |
| 0              |                                                                                                    |          |
| U car          |                                                                                                    |          |
| As ve<br>2014/ |                                                                                                    |          |
| Mode           | Ajuda OK Cancelar                                                                                                    |          |
|                |                                                                                                    | OK       |

Fig. 7 – Importar configurações

 Clicar em "OK", de seguida na janela do certificado selecionar novamente "OK". Por fim, na janela de "Propriedades da assinatura", clique em "Validar assinatura" e "Fechar". Após a realização dos passos indicados surgirá uma nova janela onde confirma a validação com sucesso da assinatura (Fig. 8) e ainda, deverá obter a assinatura conforme apresentado na Figura 1.

| proprieda | ades da assinatura                                                                                                   | X |
|-----------|----------------------------------------------------------------------------------------------------|---|
| Ŷ         | A certificação do Documento é válida, assinada por Instituto Superior Miguel<br>Torga <ismt@ismt.pt>.</ismt@ismt.pt> |   |
|           | Hora da assinatura: 2014/03/28 11:30:49 Z                                                                            |   |
|           | Motivo: Declaração Electrónica IRS                                                                                   |   |
| Resu      | mo da validade                                                                                                    |   |
|           | O Documento não foi modificado desde que foi certificado.                                                            |   |
|           | O autor especificou que não é permitido alterar este documento.                                                      |   |
|           | A identidade do assinante é válida.                                                                                  |   |
|           | O horário de assinatura é o que consta no computador do signatário.                                                  |   |
|           | A assinatura foi validada na hora da assinatura:<br>2014/03/28 11:30:49 Z                                            |   |
| Infor     | mações do signatário                                                                                                 |   |
|           | O caminho do certificado do assinante até um certificado de emissor foi criado<br>de forma satisfatória.             | ) |
|           | A verificação de cancelamento não é executada em certificados nos quais você<br>já confiou totalmente.               | 2 |
|           | Mostrar certificado do assinante                                                                                     |   |
| Prop      | vriedades avançadas Validar assinatura Fecha                                                                         | r |

Fig. 8 – Confirmação da certificação

## Notas Adicionais:

- Para validar a assinatura eletrónica nas Declarações no formato PDF, siga as instruções utilizando o software Adobe Acrobat Reader (versão 7.0 ou superior, disponível para download no seguinte endereço: http://get.adobe.com/reader/otherversions).
- Para a elaboração deste manual foi utilizado o Adobe Reader XI PT-PT, a utilização de versões anteriores poderá implicar ligeiras alterações no procedimento.